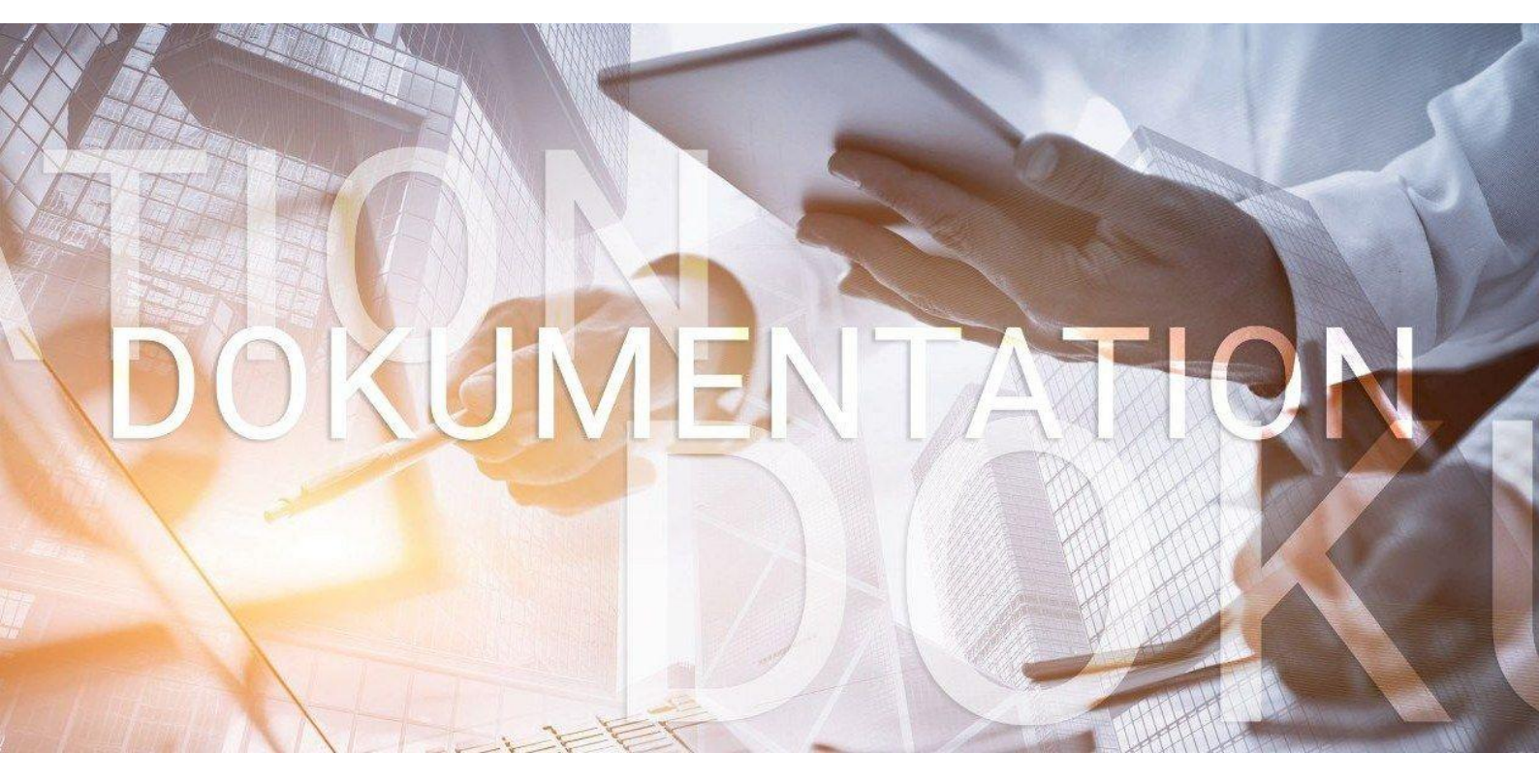

# >eurodata | Portal

Mandantenportal – Erste Schritte für Mandanten

### Das Mandantenportal – Erste Schritte zur Nutzung in Verbindung mit der Lohn- und Gehaltsabrechnung

### Inhaltsverzeichnis

| Was bietet das Mandantenportal? | 3 |
|---------------------------------|---|
| Ansicht auf das Mandat          | 3 |
| Startseite                      | 3 |
| Nachrichten                     | 4 |
| Pendelordner                    | 5 |
| Der Aktenbereich                | 6 |
| Mandant verwalten 8             | 8 |
| Benutzeranlage                  | 8 |

© 2018 by eurodata AG

Großblittersdorfer Str. 257-259, D-66119 Saarbrücken

Telefon +49 681 8808 0 | Telefax +49 681 8808 300

Internet: www.eurodata.de E-Mail: info@eurodata.de

| Version:        | 1.0        |
|-----------------|------------|
| Stand:          | 23.08.2018 |
| Klassifikation: | öffentlich |

Diese Dokumentation wurde von **eurodata** mit der gebotenen Sorgfalt und Gründlichkeit erstellt. **eurodata** übernimmt keinerlei Gewähr für die Aktualität, Korrektheit, Vollständigkeit oder Qualität der Angaben in der Dokumentation. Weiterhin übernimmt **eurodata** keine Haftung gegenüber den Benutzern der Dokumentation oder gegenüber Dritten, die über diese Dokumentation oder Teile davon Kenntnis erhalten. Insbesondere können von dritten Parteien gegenüber **eurodata** keine Verpflichtungen abgeleitet werden. Der Haftungsausschluss gilt nicht bei Vorsatz oder grober Fahrlässigkeit und soweit es sich um Schäden aufgrund der Verletzung des Lebens, des Körpers oder der Gesundheit handelt.

### Was bietet das Mandantenportal?

Das eurodata | Portal bietet Ihnen als Unternehmer die Möglichkeit, schnell und digital Nachrichten sowie Dokumente mit Ihrem Lohnsachbearbeiter über die cloud auszutauschen.

Dieser Austausch findet in einem abgeschlossenen, gesicherten Bereich statt. Er entspricht damit auch den neuen Datenschutzrichtlinien DSGVO, die ab 25.05.2018 gültig sind.

Nachdem Sie von Ihrem Lohndienstleister zum Portal eingeladen wurden, haben Sie die Möglichkeit Ihrerseits einem oder mehreren Ihrer Mitarbeiter (z.B. Ihren Vertretern, oder zuständigen Mitarbeitern aus der Personalabteilung) Zugriff auf das Portal geben. Weitere Informationen hierzu finden Sie unter dem Punkt Benutzeranlage.

Übrigens: In der Sprache Ihres Lohnsachbearbeiters sind Sie ein Mandant und Ihr Unternehmen bezeichnet er als Mandat. Diesen Fachbegriff verwenden wir in der Anwendung als Äquivalent zu "Unternehmen". Als Unternehmer mit mehreren rechtlich getrennten Einheiten können Sie beispielsweise mehrere Mandate aus der Sicht des Lohnsachbearbeiters darstellen. Diese können Sie mit einem Blick in Ihr Portal einsehen und bearbeiten.

Wie erfolgt der erste Zugriff auf das Portal?

Von Ihrem Lohnsachbearbeiter erhalten Sie ein Benutzeranschreiben, in dem ein Link sowie Ihre Benutzerkennung enthalten sind. Sie benötigen beides zur Erstanmeldung.

Beim ersten Login werden Sie gebeten, ein neues Passwort zu vergeben und die Nutzungsbedingungen zu akzeptieren.

### Ansicht auf das Mandat

#### Startseite

Nach dem Login befinden Sie sich auf der Startseite. Hier werden alle neuen Nachrichten und Dokumente aufgelistet, die seit Ihrem letzten Besuch im Portal für Sie bereitgestellt wurden.

| <b>&gt;</b> e | dc           | lou   | ud ∈                                          |                      |          |   |                     |                     |                | 1        | Agathe Te | st 🔹 |  |  |  |  |  |  |  |               |                     |                |          |  |  |
|---------------|--------------|-------|-----------------------------------------------|----------------------|----------|---|---------------------|---------------------|----------------|----------|-----------|------|--|--|--|--|--|--|--|---------------|---------------------|----------------|----------|--|--|
| ố St          | artse        | eite  | Ŷ Speicher & Co. Demo <b>&amp;</b> Agathe Tes | t +                  |          |   |                     |                     |                |          |           |      |  |  |  |  |  |  |  |               |                     |                |          |  |  |
| Ne            | ue N         | lachr | ichten                                        |                      |          |   | Neue Dokumente      |                     |                |          |           |      |  |  |  |  |  |  |  |               |                     |                |          |  |  |
| 1             |              | Ø     | An                                            | Betreff              | Erhalten |   | Dokumenttyp         | An                  | Bezugszeitraum | Erhalten | Akti      |      |  |  |  |  |  |  |  |               |                     |                |          |  |  |
|               | $\mathbb{X}$ |       | Speicher & Co. Demo                           | Krankenscheine AN-01 | 17:04    | ^ | Beitragsnachweis    | Speicher & Co. Demo | September 2018 | 11. Juli |           | ^    |  |  |  |  |  |  |  |               |                     |                |          |  |  |
|               |              |       |                                               |                      |          |   |                     |                     |                |          |           |      |  |  |  |  |  |  |  | LSt-Anmeldung | Speicher & Co. Demo | September 2018 | 11. Juli |  |  |
|               |              |       |                                               |                      |          |   | Entgeltabrechnung   | Speicher & Co. Demo | September 2018 | 11. Juli |           |      |  |  |  |  |  |  |  |               |                     |                |          |  |  |
|               |              |       |                                               |                      |          |   | Arbeitszeitnachweis | Speicher & Co. Demo | 02.08.2018     | 02. Aug. |           |      |  |  |  |  |  |  |  |               |                     |                |          |  |  |
|               |              |       |                                               |                      |          |   |                     |                     |                |          |           |      |  |  |  |  |  |  |  |               |                     |                |          |  |  |
|               |              |       |                                               |                      |          |   |                     |                     |                |          |           |      |  |  |  |  |  |  |  |               |                     |                |          |  |  |

Per Doppelklick auf einen der Einträge werden Sie zu der entsprechenden Stelle im Portal weitergeleitet.

| <b>&gt;ed</b> cloud ⊂    |                         |                     |                |                                                     |                         |                |            | Agathe Test 🔹 |
|--------------------------|-------------------------|---------------------|----------------|-----------------------------------------------------|-------------------------|----------------|------------|---------------|
| Startseite Speicher & Co | o. Demo 💄 Agathe Test + |                     |                |                                                     |                         |                |            |               |
| Nachrichten              | 🔻 🖿 2018                | Auswertung          | Bezugszeitraum | Name                                                | Kommentar               | eingestellt am | Dateigröße | Aktionen      |
| Macincitien              | Entgeltabrechnungen     | Arbeitszeitnachweis | 02.08.2018     | ARbeitszeitnachweis.pdf                             | Nachweis Speicher & Co. | 02. Aug.       | 82,3 KB    |               |
| 🖻 Pendelordner           | Zeiterfassung           | Entgeltabrechnung   | September 2018 | Entgeltabrechnungen-Speicher & Co. Demo-2018-09.pdf |                         | 11. Juli       | 17,6 KB    |               |
|                          | Zahlungen               | LSt-Anmeldung       | September 2018 | Lohnsteueranmeldung-Speicher & Co. Demo-2018-09.pdf |                         | 11. Juli       | 5,8 KB     |               |
| 🏡 Verträge               | T Krankenkassen         | Beitragsnachweis    | September 2018 | Beitragsnachweis-Hauptsitz-2018-09.pdf              |                         | 11. Juli       | 14,1 KB    |               |
| € Lohn                   | Finanzamt               | Entgeltabrechnung   | August 2018    | Entgeltabrechnungen-Speicher & Co. Demo-2018-08.pdf |                         | 20. Juni       | 17,6 KB    |               |
| C                        | Spezialauswertung       | Beitragsnachweis    | August 2018    | Beitragsnachweis-Hauptsitz-2018-08.pdf              |                         | 20. Juni       | 14,1 KB    |               |

Wenn Sie auf eines Ihrer Mandate klicken, können Sie über die Navigationsleiste auf der linken Seite direkt die Aktenbereiche dieses Unternehmens einsehen.

#### Nachrichten

Im Nachrichtenbereich können Sie Nachrichten an Ihren Lohnsachbearbeiter verfassen und eingegangene Nachrichten des Sachbearbeiters beantworten.

Es ist auch möglich, Nachrichten mit einem Dateianhang zu versehen.

Klicken Sie im Nachrichtenmodul auf den Stift und beginnen Sie den Informationsaustausch mit Ihrem Sachbearbeiter, der für die Lohn- und Gehaltsabrechnung zuständig ist.

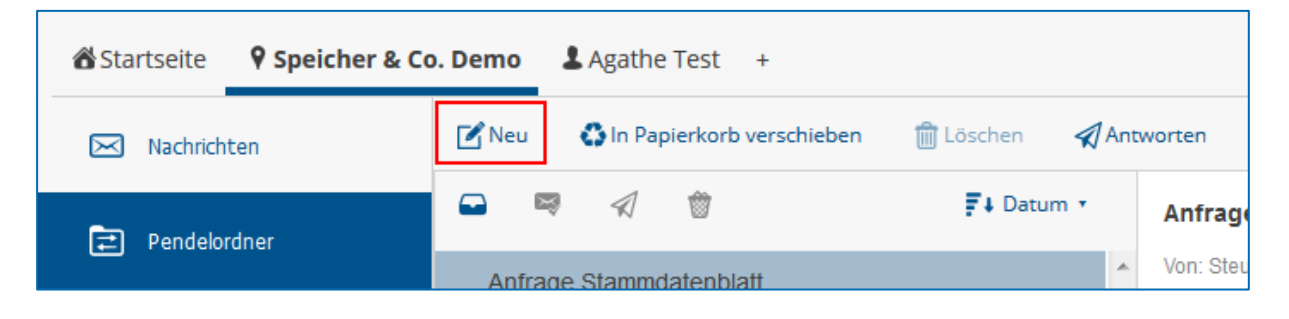

| Nachricht verfassen                                                                                                    |                          |                                  |           |                                                                                             |
|----------------------------------------------------------------------------------------------------|--------------------------|----------------------------------|-----------|---------------------------------------------------------------------------------------------|
| Von:<br>Speicher & Co. Demo                                                                                                    | Anhänge:<br>Titel        | Dokumenttyp                      |           | 0                                                                                           |
| An:         Steutax & Partner GmbH (Saarbruecken)         Betreff:         Re: Bitte Stammdaten ergänzen         Lesebestätigung anfordern         Hohe Priorität           | Ergânzung Stammdaten.pdf | Dateiaustausch (Lohnbuchhaltung) |           | 1<br>1<br>1<br>1<br>1<br>1<br>1<br>1<br>1<br>1<br>1<br>1<br>1<br>1<br>1<br>1<br>1<br>1<br>1 |
| Hallo Frau Steuer,<br>ich habe die von Ihnen gewünschten Ergänzungen an der Datei vorgenommen.<br>Sie finden die Datei im Anhang.<br>Mit freundlichen Grüßen<br>Agathe Test |                          |                                  |           |                                                                                             |
|                                                                                                    |                          | Nachric                          | ht senden | Abbrechen                                                                                   |

#### Pendelordner

Der Pendelordner ist der Bereich, in dem Sie Dokumente für Ihren Lohnsachbearbeiter hinterlegen können. Für die korrekte Ablage wird er sorgen, wenn er die Dokumente bearbeitet. Der digitale Pendelordner ersetzt damit den Papierweg oder auch den Austausch per E-Mail.

Auch der Lohnsachbearbeiter kann in diesem Bereich Dokumente für Sie bereitstellen.

Der Upload von Ihrer Seite wird über den Pfeil 💷 unten in der Leiste angestoßen.

Anschließend öffnet sich ein Fenster, in dem Sie die Datei aus Ihrer lokalen Ordnerstruktur auswählen und mit einer Kategorie versehen können.

Die Kategorie wird im Pendelordner angezeigt und erleichtert die Zuordnung bei der Weiterverarbeitung. Wenn Sie noch einen kurzen Kommentar mitgeben wollen, haben Sie hier ebenfalls die Möglichkeit.

| Datei hochl      | aden                                                                                    |              |
|------------------|-----------------------------------------------------------------------------------------|--------------|
| Datei auswählen: |                                                                                         | Durchsuchen  |
| Kommentar:       |                                                                                         |              |
| Kategorie:       | <ul> <li>Dateiaustausch allgemein</li> <li>Lohnbuchhaltung</li> <li>Verträge</li> </ul> |              |
|                  | Hochlade                                                                                | en Abbrechen |

Solange die Dokumente noch im Pendelordner sind, können Sie sie hier erneut herunterladen, nachträglich neu kategorisieren, mit Kommentaren versehen oder bei versehentlichem doppeltem Upload wieder löschen. Wählen Sie die gewünschte Aktion in der Aktionenspalte aus.

| di Startseite <b>9 Speicher &amp; Co. Demo 1</b> Agathe Test + |                    |                                                      |           |                          |                |                                         |            |              |  |
|----------------------------------------------------------------|--------------------|------------------------------------------------------|-----------|--------------------------|----------------|-----------------------------------------|------------|--------------|--|
| Nachrichten                                                    | Dateiaustausch StB | Name                                                 | Kommentar | Kategorie                | eingestellt am | Erstellt von                            | Dateigröße | Aktionen     |  |
|                                                                | edbeleg-Pakete     | Ergänzung Stammdaten.pdf                             |           | Lohnbuchhaltung          | 15:40          | 💄 Frau Agathe Test                      | 82,3 KB    |              |  |
| Pendelordner                                                   |                    | Arbeitsunfähigkeitsbescheinigung-Muster.jpg          |           | Lohnbuchhaltung          | 15. Mai        | 💄 Frau Agathe Test                      | 1,5 MB     | <b>≜</b> 🕯 🖉 |  |
| 🏂 Verträge                                                     |                    | LOHN_2018-01-15_17-32-42.pdf                         |           | Lohnbuchhaltung          | 15. Jan.       | 💄 Frau Agathe Test                      | 278,7 KB   |              |  |
|                                                                |                    | LOHN_2018-01-15_17-32-12.pdf Krankenschein Kartoffel |           | Lohnbuchhaltung          | 15. Jan.       | 💄 Frau Agathe Test                      | 264,5 KB   |              |  |
| € Lohn                                                         |                    | Erfassungsvorlage Speicher & Co Demo.pdf             |           | Dateiaustausch allgemein | 15. Jan.       | 🛓 Steutax & Partner GmbH (Saarbruecken) | 27,6 KB    |              |  |

#### **Der Aktenbereich**

#### Verträge

Bereits von der Lohnsachbearbeitung zugeordnete Dokumente befinden sich in den Akten Verträge und Lohn. Sie können als Unternehmer alle Dokumente herunterladen, die von Ihrem Sachbearbeiter zur Verfügung gestellt wurden.

Der Bereich Verträge bietet eine Ablagefläche für Unternehmensverträge, Miet-, Pacht-, oder Eigentumsverträge, etc.

#### Lohn

Im Navigationsbereich Lohn finden Sie folgende Aufteilung:

- Firmenakte
- eLohnakte

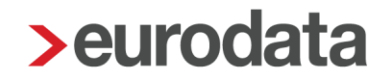

In der Firmenakte werden Ihnen alle lohnbezogenen Auswertungen nach Jahren und Themengebieten zu Ihrem Unternehmen angezeigt.

Die eLohnakte dagegen stellt Ihnen mitarbeiterbezogen die Dokumente zur Verfügung.

Die Ansicht kann zwischen Firmenbereich und Arbeitnehmerbereich gewechselt werden.

| Startseite Speicher & Co | o. Demo 🌡 Agathe Test 🛛 +                                      |                   |                |                                                     |                               |                |                      |                     |
|--------------------------|----------------------------------------------------------------|-------------------|----------------|-----------------------------------------------------|-------------------------------|----------------|----------------------|---------------------|
| Nachrichten              | 🔻 🛅 2018                                                       | Auswertung        | Bezugszeitraum | Name                                                | Kommentar                     | eingestellt am | Dateigröße           | Aktionen            |
|                          | Entgeltabrechnungen                                            | Entgeltabrechnung | Juni 2018      | Entgeltabrechnungen-Speicher & Co. Demo-2018-06.pdf |                               | 15. Mai        | 17,6 KB              |                     |
| Pendelordner             | Zeiterfassung                                                  | Beitragsnachweis  | Juni 2018      | Beitragsnachweis-Hauptsitz-2018-06.pdf              |                               | 15. Mai        | 14 KB                |                     |
| <u> </u>                 | Tahlungen                                                      | LSt-Anmeldung     | Juni 2018      | Lohnsteueranmeldung-Speicher & Co. Demo-2018-06.pdf |                               | 15. Mai        | 5,8 KB               |                     |
| X& Verträge              | Krankenkassen                                                  | LSt-Anmeldung     | Mai 2018       | Lohnsteueranmeldung-Speicher & Co. Demo-2018-05.pdf |                               | 04. Mai        | 5,8 KB               |                     |
| € Lohn                   | Finanzamt                                                      | Entgeltabrechnung | Mai 2018       | Entgeltabrechnungen-Speicher & Co. Demo-2018-05.pdf |                               | 04. Mai        | 17,6 KB              |                     |
|                          | Spezialauswertung                                              | Beitragsnachweis  | Mai 2018       | Beitragsnachweis-Hauptsitz-2018-05.pdf              |                               | 04. Mai        | 14,1 KB              |                     |
|                          | Schriftverkehr                                                 | LSt-Anmeldung     | April 2018     | Lohnsteueranmeldung-Speicher & Co. Demo-2018-04.pdf |                               | 24. Apr.       | 5,8 KB               |                     |
|                          | C 2017     Entgeltabrechnungen     Zeiterfassung     Zahlungen | Entgeltabrechnung | April 2018     | Entgeltabrechnungen-Speicher & Co. Demo-2018-04.pdf |                               | 24. Apr.       | 17,6 KB              |                     |
|                          |                                                                | Beitragsnachweis  | April 2018     | Beitragsnachweis-Hauptsitz-2018-04.pdf              |                               | 24. Apr.       | 14,1 KB              |                     |
|                          |                                                                | Abrechnungsdaten  | 24.04.2018     | Test Dokument.pdf                                   | Arbeits-Vertrag AN 4          | 24. Apr.       | 82,3 KB              |                     |
|                          |                                                                | SV-Meldung        | 22.03.2018     | Testdoc.txt                                         | Kommentar                     | 23. März       | 17 Bytes             |                     |
|                          | Finanzamt                                                      | LSt-Anmeldung     | März 2018      | Lohnsteueranmeldung-Speicher & Co. Demo-2018-03.pdf |                               | 23. März       | 5,8 KB               |                     |
|                          | Schriftverkehr                                                 | Beitragsnachweis  | März 2018      | Beitragsnachweis-Hauptsitz-2018-03.pdf              |                               | 23. März       | 14 KB                |                     |
|                          |                                                                | Entgeltabrechnung | März 2018      | Entgeltabrechnungen-Speicher & Co. Demo-2018-03.pdf |                               | 23. März       | 17,6 KB              |                     |
|                          |                                                                | Schriftverkehr    | 15.03.2018     | LOHN_2018-03-15_12-24-13.pdf                        | von mobilem Gerät hochgeladen | 15. März       | 236,6 KB             |                     |
|                          |                                                                | Schriftverkehr    | 06.03.2018     | Test PDF zum Import.pdf                             |                               | 06. März       | 83,5 KB              |                     |
|                          |                                                                | Schriftverkehr    | 06.03.2018     | PISA Testdatei.pdf                                  |                               | 06. März       | 82,8 KB              |                     |
|                          |                                                                | Abrechnungsdaten  | 17.01.2018     | Anlage neue Systemiohnart.xisx                      | Upload Lohnarten              | 17. Jan.       | 16,7 KB              |                     |
|                          |                                                                | Beitragsnachweis  | Februar 2018   | Beitragsnachweis-Hauptsitz-2018-02.pdf              |                               | 16. Jan.       | 14 KB                |                     |
|                          |                                                                | LSt-Anmeldung     | Februar 2018   | Lohnsteueranmeldung-Speicher & Co. Demo-2018-02.pdf |                               | 16. Jan.       | 5,9 KB               |                     |
|                          |                                                                | Entgeltabrechnung | Februar 2018   | Entgeltabrechnungen-Speicher & Co. Demo-2018-02.pdf |                               | 16. Jan.       | 17,6 KB              |                     |
|                          |                                                                | Zeitsalden        | Januar 2018    | Testdoc.txt                                         |                               | 16. Jan.       | 17 Bytes             |                     |
|                          | Firmenakte                                                     |                   |                |                                                     |                               |                |                      |                     |
| \$                       | 🚨 eLohnakte                                                    | M 41 Seit         | e 🚺 von 2 🕨    | • ы 45                                              |                               |                | Eintrag 1 - 22 von 2 | 27 werden angezeigt |

| Startseite Speicher & Co | Demo 🌡 Agathe Test 🛛 +                          |                     |                 |                                                    |                            |                |                   |              |
|--------------------------|-------------------------------------------------|---------------------|-----------------|----------------------------------------------------|----------------------------|----------------|-------------------|--------------|
| Nachrichten              | 🔻 💄 Avocado, Anna - 1                           | Auswertung          | Bezugszeitraum  | Name                                               | Kommentar                  | eingestellt am | Dateigröße        | Aktionen     |
|                          | 🔻 🖿 2018                                        | Entgeltabrechnung   | Juni 2018       | Entgeltabrechnung-Avocado, Anna-000001-2018-06.pdf |                            | 15. Mai        | 6,2 KB            |              |
| Pendelordner             | Fehlzeiten                                      | Schriftverkehr      | 15.05.2018      | Arbeitsvertrag - AN 01.pdf                         | Nach Anfrage Frau Speicher | 15. Mai        | 82,3 KB           |              |
| <b>A</b>                 | Monatsabrechnung                                | Entgeltabrechnung   | Mai 2018        | Entgeltabrechnung-Avocado, Anna-000001-2018-05.pdf |                            | 04. Mai        | 6,2 KB            |              |
| X& Vertrage              | Schriftverkehr                                  | Krankenschein       | 04.05.2018      | Krankenschein - AN 1.pdf                           |                            | 04. Mai        | 82,3 KB           |              |
| € Lohn                   | Zeiterfassung                                   | Arbeitszeitnachweis | 02.05.2018      | Test Dokument.pdf                                  | Stammdaten AN              | 02. Mai        | 82,3 KB           |              |
|                          | <ul> <li>2017</li> <li>K - K - K - 2</li> </ul> | Entgeltabrechnung   | April 2018      | Entgeltabrechnung-Avocado, Anna-000001-2018-04.pdf |                            | 24. Apr.       | 6,2 KB            |              |
|                          | Kartoffel, Kurt - 3                             | Krankenschein       | 24.04.2018      | Test Dokument.pdf                                  |                            | 24. Apr.       | 82,3 KB           |              |
|                          | <ul> <li>Anabarber, Nabea - 2</li> </ul>        | Entgeltabrechnung   | März 2018       | Entgeltabrechnung-Avocado, Anna-000001-2018-03.pdf |                            | 23. März       | 6,2 KB            |              |
|                          |                                                 | Abrechnungsdaten    | 23.03.2018      | Test PDF zum Import.pdf                            |                            | 23. März       | 83,5 KB           |              |
|                          |                                                 | Arbeitszeitnachweis | Februar 2018    | test.txt                                           |                            | 06. März       | 4 Bytes           |              |
|                          |                                                 | Entgeltabrechnung   | Februar 2018    | Entgeltabrechnung-Avocado, Anna-000001-2018-02.pdf |                            | 16. Jan.       | 6,2 KB            |              |
|                          |                                                 | SV-Meldung          | 4. Quartal 2017 | SV-Meldung-Avocado, Anna-000001-2017-12.pdf        |                            | 15. Jan.       | 5,6 KB            |              |
|                          |                                                 | Entgeltabrechnung   | Januar 2018     | Entgeltabrechnung-Avocado, Anna-000001-2018-01.pdf |                            | 15. Jan.       | 6,2 KB            |              |
|                          |                                                 | Entgeltabrechnung   | Dezember 2017   | Entgeltabrechnung-Avocado, Anna-000001-2017-12.pdf |                            | 15. Jan.       | 6,2 KB            |              |
|                          |                                                 | SV-Meldung          | 01.10.2017      | SV-Meldung-Avocado, Anna-000001-2017-10.pdf        |                            | 07.12.2017     | 5,6 KB            |              |
|                          |                                                 |                     |                 |                                                    |                            |                |                   |              |
|                          |                                                 |                     |                 |                                                    |                            |                |                   |              |
|                          |                                                 |                     |                 |                                                    |                            |                |                   |              |
|                          |                                                 |                     |                 |                                                    |                            |                |                   |              |
|                          |                                                 |                     |                 |                                                    |                            |                |                   |              |
|                          |                                                 |                     |                 |                                                    |                            |                |                   |              |
|                          | Firmenakte                                      |                     |                 |                                                    |                            |                |                   |              |
| -                        |                                                 |                     |                 |                                                    |                            |                |                   |              |
| \$P                      | 🔏 eLohnakte                                     | M M Seite           | 1 von 1 🕪       | н <b>4</b> <del>у</del>                            |                            | Eintrag 1 -    | - 15 von 15 werde | en angezeigt |

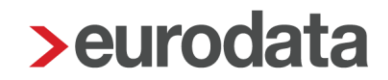

### Mandant verwalten

Im geöffneten Mandat finden Sie links unten in der Navigationsleiste ein Zahnrad-Icon. Über dieses Icon rufen Sie die Mandantenverwaltung auf und können hier wichtige Einstellungen für Ihr Unternehmen vornehmen.

#### Benutzeranlage

Um einem weiteren Benutzer den Zugriff auf das Mandat zu ermöglichen, klicken Sie auf das Zahnradsymbol und anschließend auf "Benutzer".

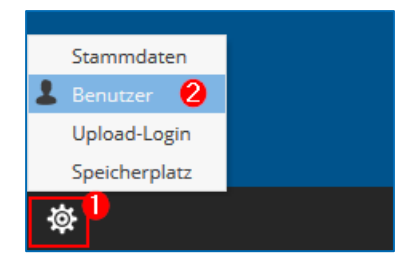

Sie befinden sich in der Benutzerübersicht des Mandats. Hier werden alle Benutzer angezeigt, die auf dieses Mandat zugreifen können.

| Klicken Sie auf "Neu" <sup>SNeu</sup> .                                                                                     |           |
|----------------------------------------------------------------------------------------------------|-----------|
| Benutzer hinzufügen                                                                                                    |           |
| Möchten Sie einen neuen Benutzer erstellen oder<br>einen in edcloud bereits existierenden Benutzer zum Manda<br>hinzufügen? | ıt        |
| Einen neuen Benutzer erstellen                                                                                              |           |
| Einen existierenden Benutzer hinzufügen                                                                                     |           |
|                                                                                                    | Abbrechen |
|                                                                                                    |           |

1. Einen Benutzer hinzufügen

Im ersten Schritt werden Sie gefragt, ob dieser Benutzer bereits existiert oder ob Sie ihn komplett neu anlegen möchten. Ein existierender Benutzer könnte beispielsweise Ihr Mitgesellschafter sein, der bereits für ein anderes Unternehmen einen Zugang zum Portal hat. Ein neuer Benutzer hat noch keinen Zugang zum Portal.

Einen neuen Benutzer erfassen Sie mit dessen persönlichen Daten. Die E-Mail-Adresse wird automatisch zum Benutzernamen, mit dem sich der Benutzer künftig im Mandantenportal anmelden kann.

Übrigens können die von Ihnen angelegten Benutzer selbst keine weiteren Benutzer zum Mandantenportal hinzufügen. Somit obliegt die Vergabe von Zugangsberechtigungen Ihnen und Ihrem Lohnsachbearbeiter.

| Neuen Benutzer zun                                   | n Mandat "S                                                                             | Speicher & Co.                                                                                                    | Demo" erste                                | llen            |            |           |
|------------------------------------------------------|-----------------------------------------------------------------------------------------|----------------------------------------------------------------------------------------------------|--------------------------------------------|-----------------|------------|-----------|
|                                                      | <b>§@</b>                                                                               | Ronachrishtigungon                                                                                                    |                                            | Mandatsboroicho | (i)        |           |
| Passwort                                             | Postanschnit                                                                            | Benachnichtigungen                                                                                                    | Eigene Bereiche                            | Mandalspereiche | Upersicili | ADSCHIUSS |
| Die E-Mail Adresse ist d<br>Andernfalls wird Ihnen n | Anrede:<br>Vorname:<br>Name:<br>E-Mail Adresse:<br>Mobiltelefon Nr.<br>Mobiltelefon Nr. | Herr  Nils Ugig Ugig@dachdecker.de Ugig@dachdecker.de Ugig@dachdecker. | esse noch nicht exis<br>enutzername angeze | Liert.          |            |           |
| Zurück                                               |                                                                                         | Abbrec                                                                                                    | hen                                        |                 |            | Weiter >  |

Ist die Option "Passwort automatisch erzeugen" gesetzt, wird dieses automatisch für den Benutzer vergeben. Soll das Passwort von Hand vergeben werden, wählen Sie die Option "Passwort manuell festlegen" und geben Sie ein Passwort für den Benutzer ein.

| Neuen Ben     | utzer zun | n Mandat "                                          | Speicher & Co.                                    | Demo" erste           | llen             |           |           |
|---------------|-----------|-----------------------------------------------------|---------------------------------------------------|-----------------------|------------------|-----------|-----------|
| 1             |           | <b>ξ@</b> ]                                         | ${\color{black}{\boxtimes}}$                      | <b>P-P</b>            |                  | 6         |           |
| Benutzerdaten | Passwort  | Postanschrift                                       | Benachrichtigungen                                | Eigene Bereiche       | Mandatsbereiche  | Übersicht | Abschluss |
|               |           | <ul> <li>Passwort a</li> <li>Passwort je</li> </ul> | utomatisch erzeugen und<br>etzt manuell festlegen | als PDF in meinen Pos | teingang stellen |           |           |
|               |           | Passwo                                              | ort:                                              |                       |                  |           |           |
|               |           | Passwo                                              | ort wdh.:                                         |                       |                  |           |           |

Im Bereich Postanschrift kann entweder die Mandatsadresse übernommen oder eine private Adresse vergeben werden.

Im Bereich Benachrichtigungen können Sie dafür sorgen, dass der Benutzer automatisch per E-Mail oder SMS informiert wird, wenn neue Nachrichten oder Dokumente für ihn im persönlichen Bereich vorliegen. Die Aktivierung der Funktion können Sie selbstverständlich später nochmals rückgängig machen.

| Neuen Benutzer zum Mandat "Speicher & Co. Demo" erstellen                      |                                                             |               |                    |                 |                 |           |           |
|--------------------------------------------------------------------------------|-------------------------------------------------------------|---------------|--------------------|-----------------|-----------------|-----------|-----------|
| 1                                                                              |                                                             | <u>ĝ</u> @]   | $\square$          | 다               |                 | 6         |           |
| Benutzerdaten                                                                  | Passwort                                                    | Postanschrift | Benachrichtigungen | Eigene Bereiche | Mandatsbereiche | Übersicht | Abschluss |
|                                                                                |                                                             |               |                    |                 |                 |           |           |
|                                                                                | Benachrichtigungen per E-Mail an zugig@dachdecker.de senden |               |                    |                 |                 |           |           |
| Benachrichtigungen per SMS an (noch keine Mobiltelefonnummer angegeben) senden |                                                             |               |                    |                 |                 |           |           |

Unter "Eigene Bereiche" legen Sie fest, ob dieser Benutzer Nachrichten schreiben und empfangen sowie eigene Dokumente hochladen kann.

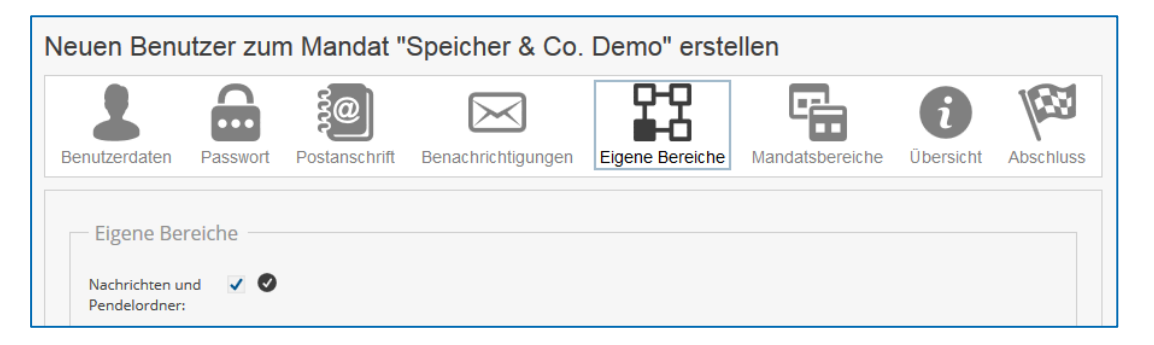

Unter dem Punkt Mandatsbereiche ermöglichen Sie den Zugriff auf unternehmensrelevante Bereiche. Wollen Sie, dass der Benutzer auch den Pendelordner des Mandats nutzen und so Dokumente für den Sachbearbeiter zur Verfügung stellen kann, setzen Sie das Häkchen bei Pendelordner.

| Neuen Benu                                            | Neuen Benutzer zum Mandat "Speicher & Co. Demo" erstellen |               |                    |                                 |                 |           |           |
|-------------------------------------------------------|-----------------------------------------------------------|---------------|--------------------|---------------------------------|-----------------|-----------|-----------|
| 1                                                     |                                                           | <b>ξ@</b> ]   | $\bowtie$          | <b>P-P</b>                      |                 | i         | (ES       |
| Benutzerdaten                                         | Passwort                                                  | Postanschrift | Benachrichtigungen | Eigene Bereiche                 | Mandatsbereiche | Übersicht | Abschluss |
| Mandatsb<br>Nachrichten:<br>Verträge:<br>Lohnbuchhalt | ung: V                                                    |               |                    | — Berechtigung<br>Pendelordner: | Vollzugriff     | ~         |           |

#### In der Übersicht können Sie alle getroffenen Einstellungen noch einmal kontrollieren.

| Neuen Benutzer zum Mandat "Speicher & Co. Demo" erstellen                                                   |                                                                                                    |               |                 |                 |           |                 |  |
|----------------------------------------------------------------------------------------------------|----------------------------------------------------------------------------------------------------|---------------|-----------------|-----------------|-----------|-----------------|--|
| Benutzerdaten Passwo                                                                                        | t Postanschrift Benac                                                                                                    | hrichtigungen | Eigene Bereiche | Mandatsbereiche | Übersicht | Abschluss       |  |
| Benutzerdaten<br>Herr Nils Zugig<br>zugig@dachdeck<br>Benachrichtigungen<br>per E-Mail an zugig@da          | Benutzerdaten       Passwort       Postanschrift       Benachrichtigungen       Eigene Bereiche       Mandatsbereiche       Übersicht       Abschluss         Benutzerdaten |               |                 |                 |           |                 |  |
| per E-Mall an zugig@dachdecker.de  Eigene Bereiche Nachrichten und Pendelordner: Verträge: Lohnbuchhaltung: |                                                                                                    |               |                 |                 |           |                 |  |
| 🗸 Zurück                                                                                                    |                                                                                                    | Abbrechen     |                 |                 | Ben       | utzer erstellen |  |

Klicken Sie zuletzt auf "Benutzer erstellen". Der Benutzer wird anschließend der Mandatsübersicht hinzugefügt.

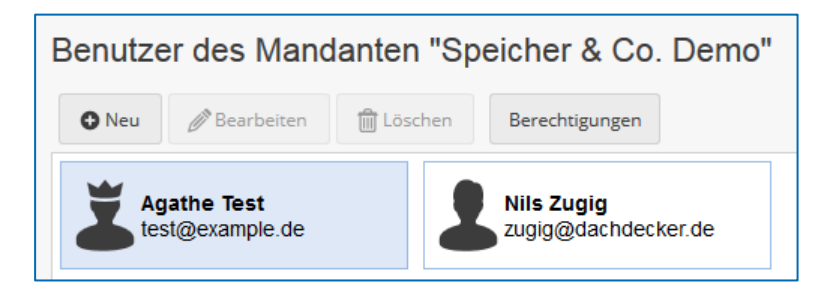

Im Posteingang des Nachrichtenmoduls finden Sie nun die Logindaten für den angelegten Benutzer. Übergeben Sie diese Informationen dem neuen Benutzer.

| Start | tseite  | <b>9</b> Speicher & Co. Demo | L Agathe Test | +                                         |          |   |
|-------|---------|------------------------------|---------------|-------------------------------------------|----------|---|
| Neue  | e Nachr | richten                      |               |                                           |          |   |
| 1     | Ø       | An                           |               | Betreff                                   | Erhalten |   |
|       | 3 0     | Agathe Test                  |               | Logindaten für Benutzer "zugig@dachdecker | 18:23    | * |

2. Einen existierenden Benutzer hinzufügen

Haben Sie einen Benutzer im Portal angelegt, kann dieser auch mehreren Firmen zugeordnet werden.

Über die Funktion "Einen existierenden Benutzer hinzufügen" gelangen Sie zur Benutzerauswahl.

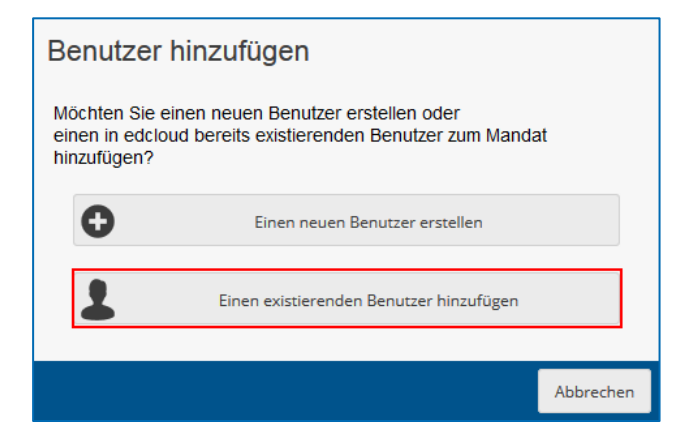

| Benutzer zum Mandant "Speicher & Co. Demo" hinzufügen |                     |           |           |  |  |  |
|-------------------------------------------------------|---------------------|-----------|-----------|--|--|--|
| 1                                                     | E.                  | 6         | 123       |  |  |  |
| Benutzerauswahl                                       | Mandatsbereiche     | Übersicht | Abschluss |  |  |  |
|                                                       |                     |           |           |  |  |  |
|                                                       |                     |           |           |  |  |  |
|                                                       | Benutzer:           | ~         |           |  |  |  |
|                                                       | sonnenschein@dachde | cker.de   |           |  |  |  |
|                                                       |                     |           |           |  |  |  |

Im Feld Mandatsbereiche definieren Sie die Zugriffsrechte auf Ihr Mandat.

| Benutzer zum Mandant "Speicher & Co. Demo" hinzufügen |                 |                             |           |  |  |
|-------------------------------------------------------|-----------------|-----------------------------|-----------|--|--|
| 1                                                     |                 | i                           | (ESS)     |  |  |
| Benutzerauswahl                                       | Mandatsbereiche | Übersicht                   | Abschluss |  |  |
| Mandatsbereiche                                       |                 | Berechtigungen              |           |  |  |
| Nachrichten:                                          |                 | Pendelordner: 🛛 Vollzugriff | ~         |  |  |
| Verträge:                                             |                 |                             |           |  |  |
| Lohnbuchhaltung: 📃 🗙                                  |                 |                             |           |  |  |

Anschließend werden alle Informationen in der Übersicht gesammelt aufgeführt. Über Klick auf "Benutzer hinzufügen" wird der Benutzer dem Mandat hinzugefügt.

| Benutzer zum Mandant "Speicher & Co. Demo" hinzufügen |                   |                 |           |           |  |
|-------------------------------------------------------|-------------------|-----------------|-----------|-----------|--|
| Benutzeraus                                           | swahl             | Mandatsbereiche | Übersicht | Abschluss |  |
| Benutzerdaten                                         |                   |                 |           |           |  |
| Frau Antje                                            | e Sonnenschein    | ٩               |           |           |  |
| Bereiche                                              | lein@uachueckei.u |                 |           |           |  |
| Nachrichten:                                          | ×                 | Pendelo         | ordner: 🕑 |           |  |
| Verträge:                                             | ×                 |                 |           |           |  |
| Lohnbuchhaltung:                                      | ×                 |                 |           |           |  |

| Benutzer des Mandanten "Speicher & Co. Demo"                                         |                                           |  |  |  |  |  |
|--------------------------------------------------------------------------------------|-------------------------------------------|--|--|--|--|--|
| O Neu 🖉 Bearbeiten 🛗 Löschen Berechtigungen                                          |                                           |  |  |  |  |  |
| Nils Zugig         Agathe Test           zugig@dachdecker.de         test@example.de | Herr Nils Zugig<br>zugig@dachdecker.de    |  |  |  |  |  |
| Antje Sonnenschein<br>sonnenschein@dachdec                                           | Bereiche<br>Nachrichten: X<br>Verträge: X |  |  |  |  |  |
|                                                                                      | Lohnbuchhaltung:                          |  |  |  |  |  |

Die von Ihnen hinzugefügten Benutzer erkennen Sie daran, dass sie kein "Krönchen" tragen, also nur mit eingeschränkten Berechtigungen ausgestattet sind.